# Manual Uso Extranet Hoteles Nuevos Folleto Selección Hoteles 2023

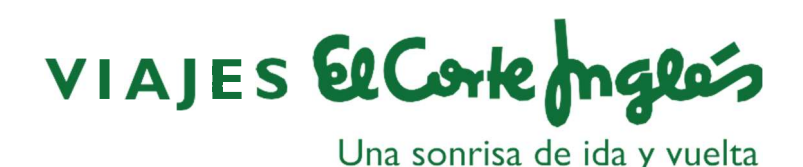

# Página de acceso

FOLLETOS

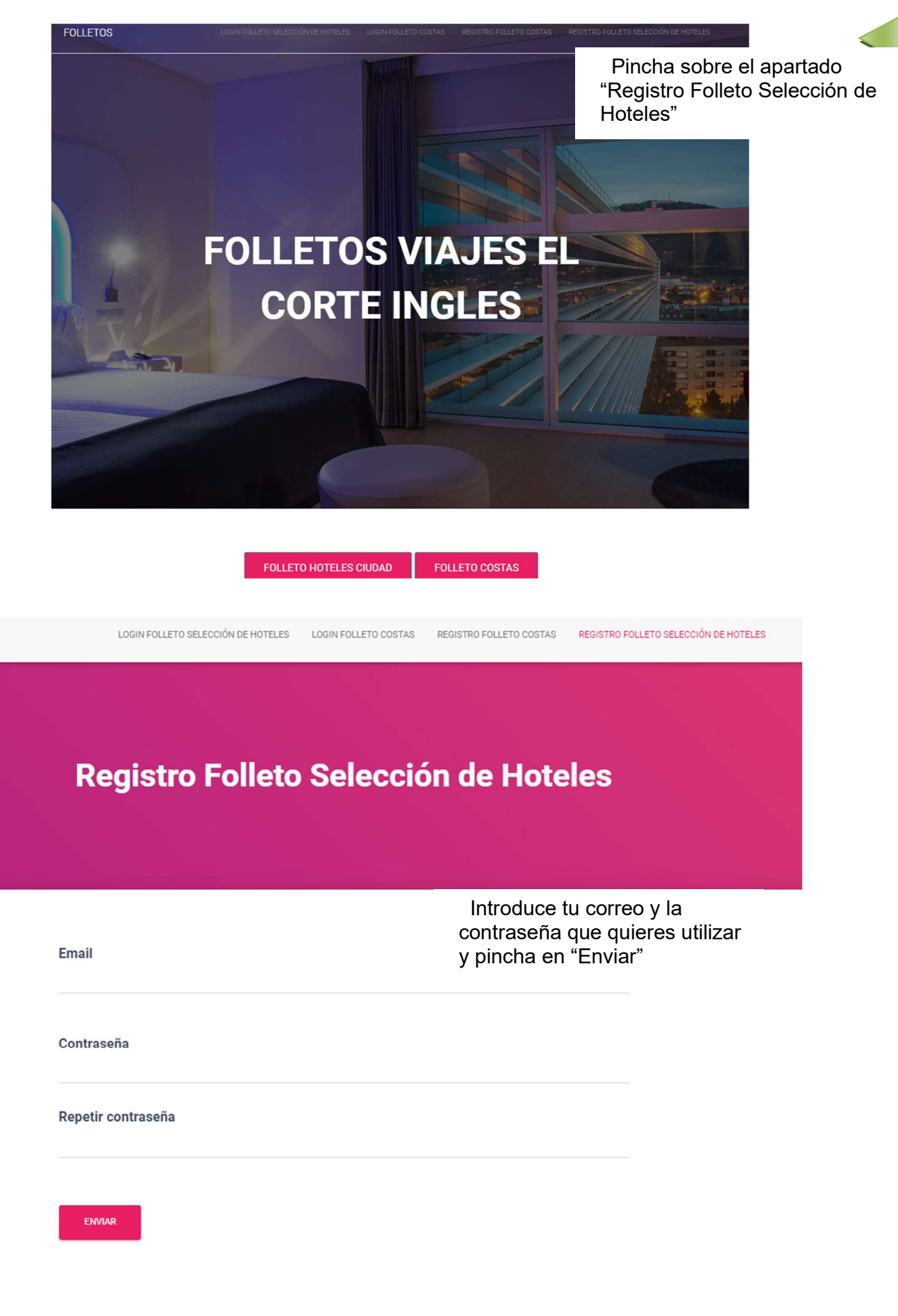

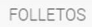

#### Mi cuenta folleto Selección de Hoteles

| Inicia sesión para enviar tu hotel<br>Nombre de usuario o dirección de correo electrónico | Auto<br>apa<br>de l |
|-------------------------------------------------------------------------------------------|---------------------|
| Contraseña                                                                                | el<br>"Aco          |
| Z Recuérdame                                                                              |                     |
| ACCEDER                                                                                   |                     |
| He olvidado mi contraseña                                                                 |                     |

Automáticamente te redirige al apartado "Login Folleto Selección de Hoteles" donde deberás indicar el email y la contraseña elegidos en el paso anterior y pulsar en "Acceder"

# Página Mi cuenta

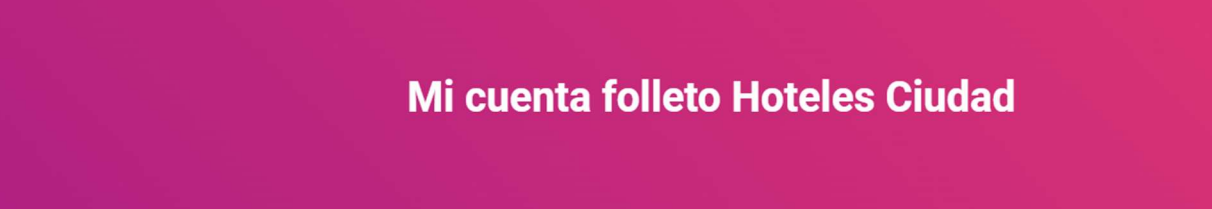

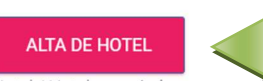

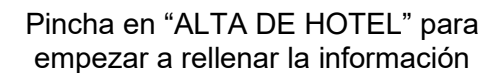

Hotel / Hoteles enviados que se publicaran en el folleto «Selección de hoteles 2023»

#### No hay hoteles que mostrar

ANTERIOR SIGUIENTE

Cerrar sesión

# Página Alta Hotel

### Selección de Hoteles 2023

#### Datos Generales de la aportación

|                                                                  | Nombre del Establecimiento                | Categoría<br>2*Sup                              |                                                                          |  |
|------------------------------------------------------------------|-------------------------------------------|-------------------------------------------------|--------------------------------------------------------------------------|--|
|                                                                  | Persona de contacto                       |                                                 | Aquí debes rellenar<br>toda la información<br>relativa al<br>alojamiento |  |
|                                                                  | Télefono                                  |                                                 |                                                                          |  |
|                                                                  | Email                                     |                                                 |                                                                          |  |
|                                                                  | CIF del establecimiento                   |                                                 |                                                                          |  |
| Espa                                                             | cio contratado                            | Aquí debes se<br>tipo de publica<br>que quieres | leccionar el<br>ción con el<br>participar                                |  |
|                                                                  | O Insercion (400 € + IVA)                 | 4 4                                             |                                                                          |  |
|                                                                  | ○ Faldón diseñado por Viajes El Corte Ing | lés (1.000 € + IVA                              | A)                                                                       |  |
| ○ 1/2 página diseñada por Viajes El Corte Inglés (1.650 € + IVA) |                                           |                                                 |                                                                          |  |
|                                                                  | /A)                                       |                                                 |                                                                          |  |

#### Términos y condiciones

La aportación publicitaria tiene por objeto la inserción de un anuncio, según el espacio contratado, en el folleto "Selección de Hoteles 2023". El precio de la publicidad será siempre el que corresponda al espacio contratado. La forma de pago de esta publicidad será a DESCONTAR de FACTURACIÓN, mediante emisión de factura por Traveltino 2009 S.L. Si al comienzo de la contratación de 2023 no se hubiera saldado la cantidad fijada, el proveedor se compromete a abonar a Traveltino 2009 S.L. el importe total o la diferencia pendiente mediante cheque o transferencia.

No se admitirá ningún establecimiento dentro del folleto "Selección de Hoteles 2023" que no envíe cumplimentado este formulario. Asimismo, les informamos que el establecimiento es totalmente responsable de los datos generales, de las características, servicios e imágenes del establecimiento que facilite en este formulario para su publicación, así como textos publicitarios, marcas comerciales que faciliten a Viajes El Corte Inglés S.A. para la inclusión en sus folletos, quedando Viajes El Corte Inglés S.A. excluida de cualquier responsabilidad por este concepto.

Es obligatoria la aceptación de los términos y condiciones para poder finalizar

El establecimiento a través de la marcación de la correspondiente casilla da por conocidos y aceptados los presentes Términos y Condiciones.

Aceptación de estos términos y condiciones 2023

### Datos Generales del Hotel

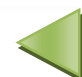

En este apartado se completan los datos del hotel que se van solicitando

| -                  |     |      |              |
|--------------------|-----|------|--------------|
| n                  | ror | 201  | $\mathbf{n}$ |
| $\boldsymbol{\nu}$ | 100 | - 61 |              |
|                    |     |      |              |

| Código Postal                                                       |                                                                                                    |
|---------------------------------------------------------------------|----------------------------------------------------------------------------------------------------|
| Población                                                           |                                                                                                    |
| Provincia<br>Elige la Provincia                                     |                                                                                                    |
| Comunidad Autónoma<br>Elige la Comunidad                            | Muy importante, será el precio que saldrá                                                                                   |
| Precio (Indica el precio más<br>Indica el precio más barato por hab | barato por habitación doble y noche)<br>bitación doble y noche. Tiene que existir al menos en una fecha durante la vigencia |

### Facilidades en Habitaciones

- Servicio habitaciones
- □ Aire acondicionado
- □ Secador
- Minibar
- Caja seguridad
- □ WiFI en habitación
- Menú de almohadas

#### Servicios Generales del Hotel

- Traslados
- □ Custodia de valores
- 🗆 Bar
- □ Restaurante
- □ Accesibilidad personas con discapacidad
- □ Parking
- □ Equipo audiovisual en alquiler
- □ WiFi zonas comunes
- Servicio de Secretariado
- □ Business center
- Acepta mascotas

Seleccionar aquellas de las que el establecimiento disponga

Seleccionar aquellos de los que el establecimiento disponga

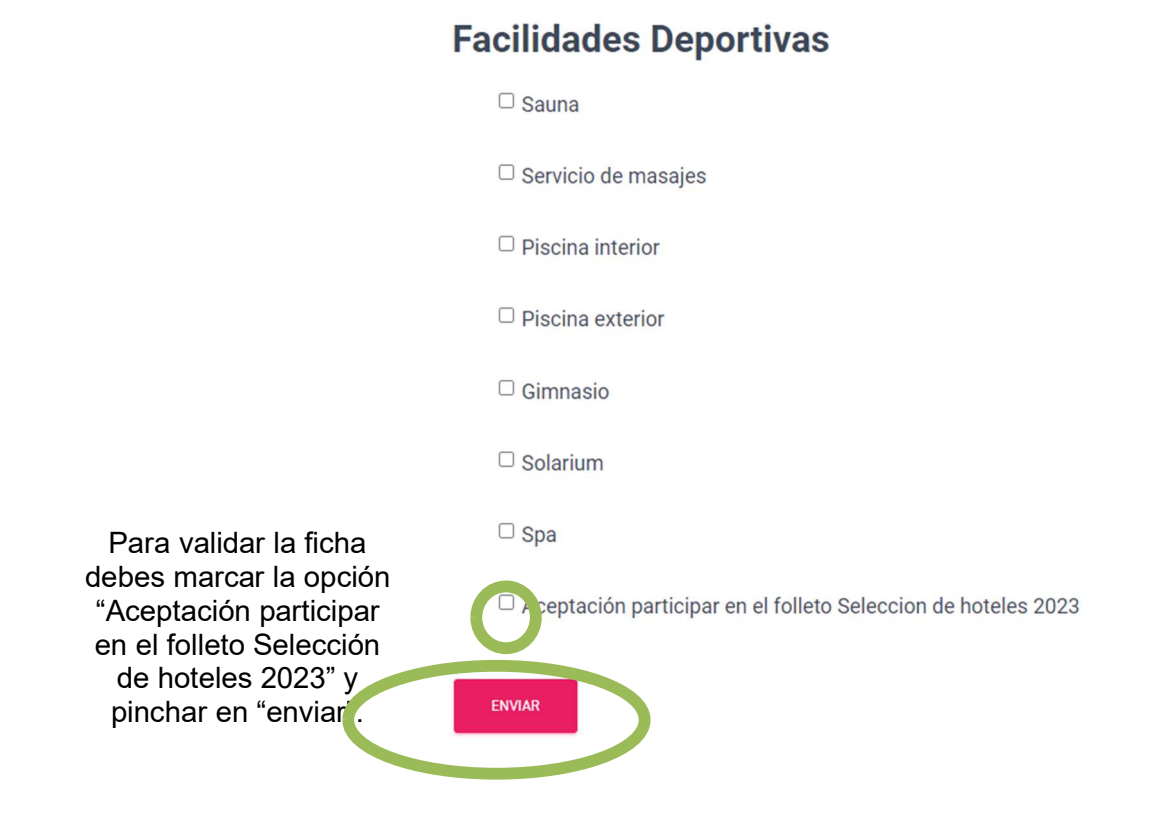

## Mi cuenta folleto Hoteles Ciudad

Al realizar estas acciones recibirás un email de confirmación donde encontrarás la información completa que se publicará en el folleto y será la que utilizará el dpto. de Publicidad para la composición del folleto.

#### ALTA DE HOTEL

Hotel / Hoteles enviados que se publicaran en el folleto «Selección de hoteles 2023»

| Nombre hotel    | Persona de<br>contacto | Espacio contratado         | Estado<br>Revisión |         |          |
|-----------------|------------------------|----------------------------|--------------------|---------|----------|
| PRUEBA<br>HOTEL | SARA                   | Insercion (375 € +<br>IVA) |                    | Revisar | Eliminar |

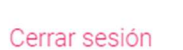

SIGUIENTE

ANTERIOR